# **Sharing a Google AdWords Account**

Documentation > Espace client - général > Sharing a Google AdWords Account

Sharing your Google AdWords data with Index is a three step process. *Time estimate : 5 minutes* 

### 1) Login and send us your customer ID

#### 1.1 Connect to your Google AdWords account

Use the link : <u>http://google.com/adwords</u> and click on the right at the top of the screen to Sign In. It is usually a Gmail account but it can also be a regular

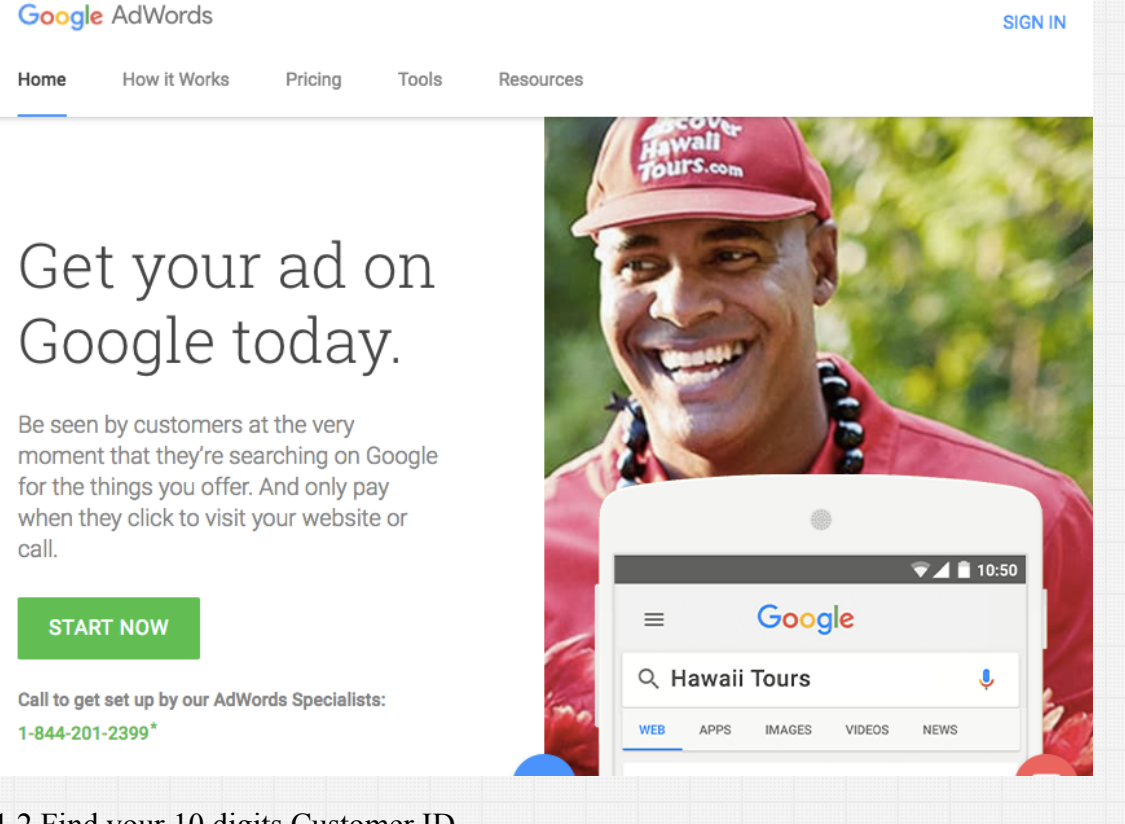

#### 1.2 Find your 10 digits Customer ID

Go inside the account you want share and in the *top-right area or your screen* : it should be 10 numbers like this : 111-222-3333. Send us by email or phone us with this number and wait for our invitation confirmation.

5/5/2017

|        | Customer ID: 123-456-7890<br>your-email@gmail.com | \$ | Ŷ. |  |
|--------|---------------------------------------------------|----|----|--|
|        |                                                   |    |    |  |
| Search | Search across accounts                            | _  |    |  |
|        |                                                   |    |    |  |
| ~~~~   | ~~~~~~~~~~~~~~~~~~~~~~~~~~~~~~~~~~~~~~~           |    |    |  |
|        | May 2017                                          |    |    |  |

## 2) Index invites you

You don't need to do anything in this step. Just give us a moment to do this. We will login in our Google AdWords Client Center and invite you using the Customer ID you shared with us.

|                          | Enter customer IDs Z Enter account names                                               |  |  |  |  |
|--------------------------|----------------------------------------------------------------------------------------|--|--|--|--|
|                          | Enter customer IDs<br>Add the customer IDs you'd like to link to your manager account. |  |  |  |  |
| 111-222-3333 Customer ID |                                                                                        |  |  |  |  |
|                          | Continue                                                                               |  |  |  |  |
| 3)                       | Accept the invitation                                                                  |  |  |  |  |
| <u>3.</u>                | 1 Login (again) inside of Google AdWords                                               |  |  |  |  |
| Ju                       | st like you did in step 1.1 (see higher)                                               |  |  |  |  |
| <u>3.</u>                | 2 Go into account settings                                                             |  |  |  |  |

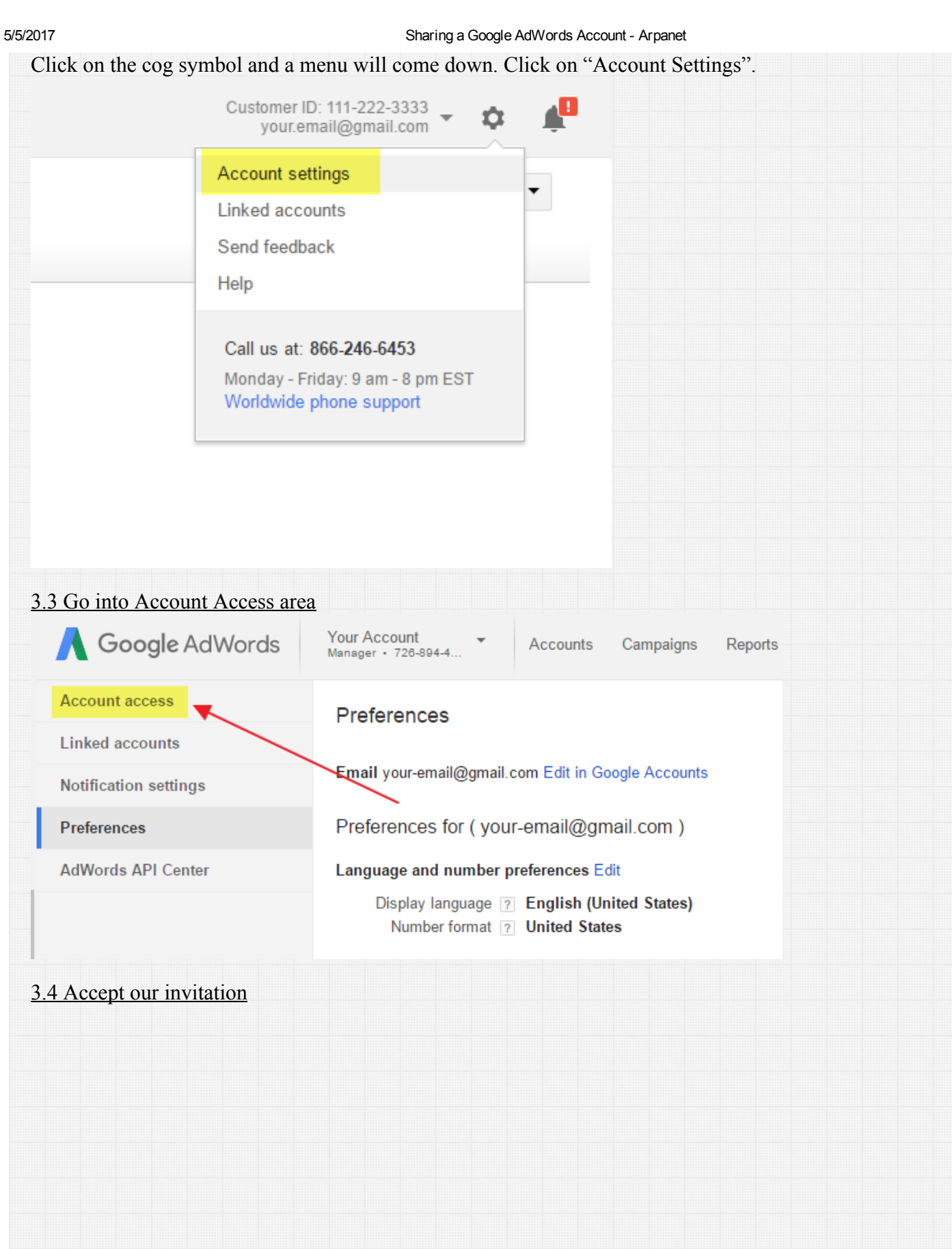

5/5/2017

| 4   | Account access        | Account access                                                                                                    |
|-----|-----------------------|----------------------------------------------------------------------------------------------------|
| L   | Linked accounts       |                                                                                                    |
| -   | Notification settings | + USERS                                                                                                    |
| F   | Preferences           | Users with account access                                                                                                    |
| 4   | AdWords API Center    | AdWords user Last logged in ? Access level ? Actions                                                                              |
|     |                       | your.email@gmail.com - me Administrative access Actions -                                                                         |
|     |                       | User Access Report<br>To see all users that have access to this manager account or its linked accounts, please download a report. |
|     |                       | You have client managers awaiting approval.                                                                                       |
|     |                       | Client manager Linked on Actions                                                                                                  |
|     |                       | Index<br>290-664-9172 - Accept request<br>Decline                                                                                 |
| Co  | ongratulations! You h | we successfully shared a Google AdWords account!                                                                                  |
| Cet | te plateforme Intrane | est fièrement développée par notre équipe.                                                                                        |